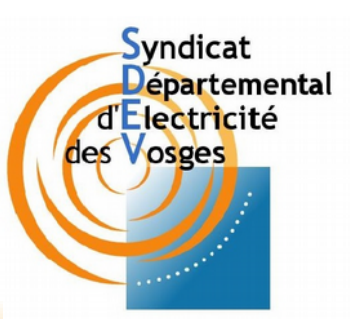

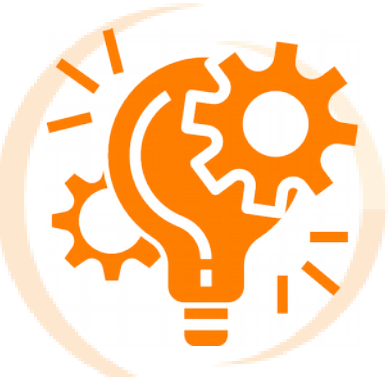

### Gestion de la Maintenance Pour votre réseau d'éclairage public

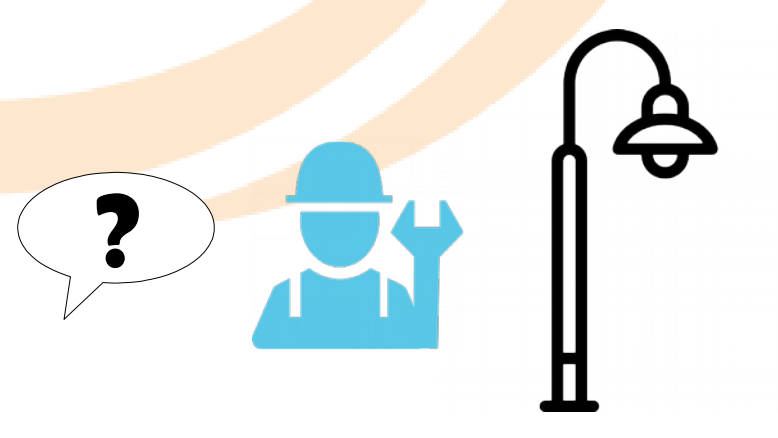

# DEMANDE DE DÉPANNAGE

Guide pour l'utilisation du logiciel pour les communes

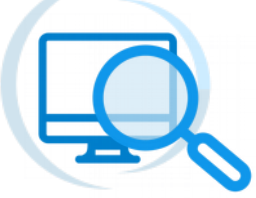

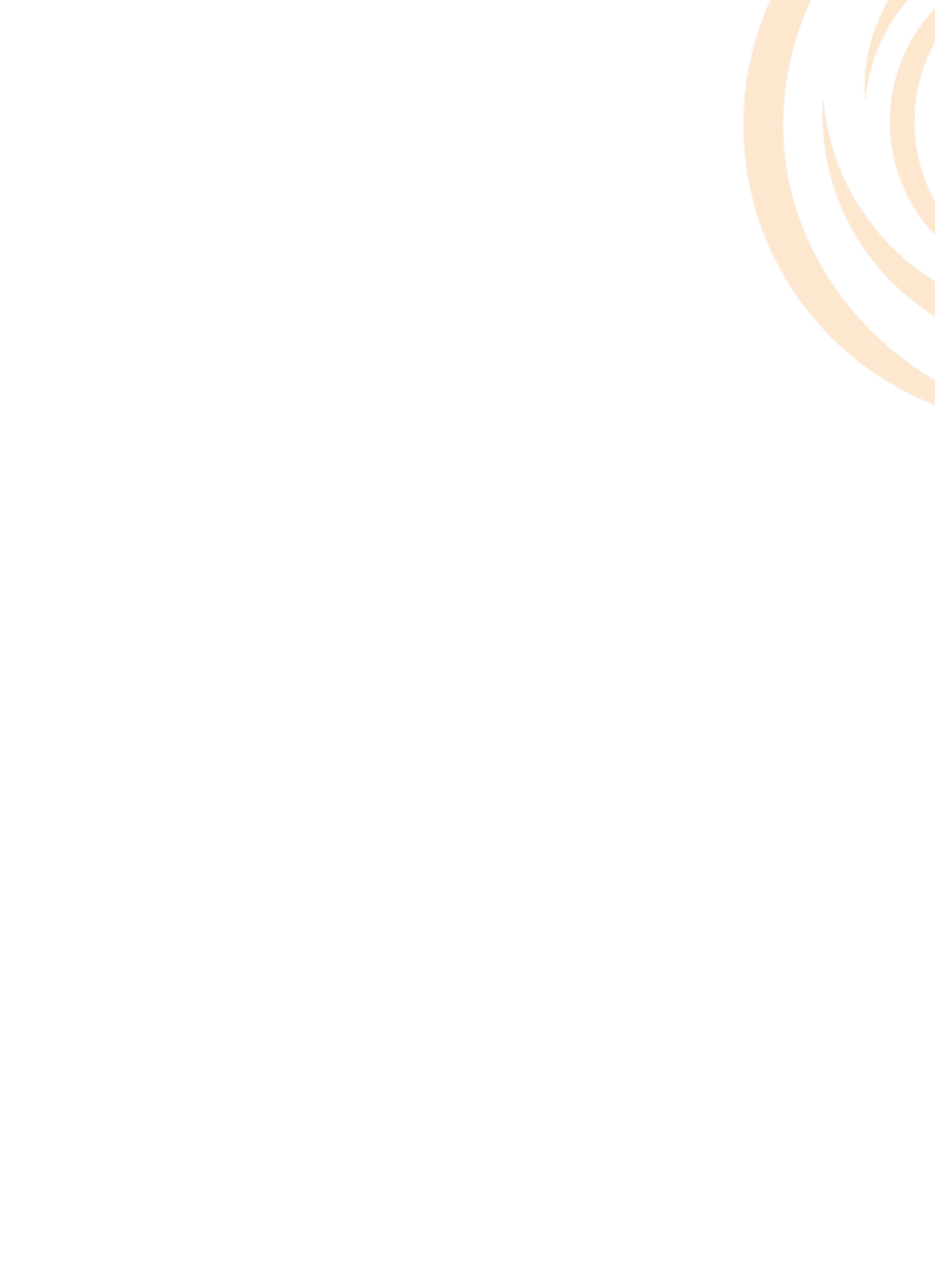

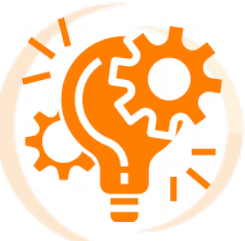

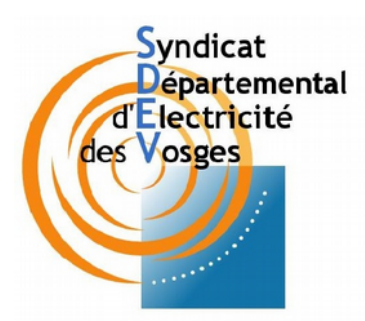

# SOMMAIRE

## Première connexion

| 1) Accéder à la plateforme              | 5 |
|-----------------------------------------|---|
| 2) Se connecter                         | 5 |
| 3) Modifier son mot de passe            | 6 |
| 4) Personnaliser son profil utilisateur | 7 |
| 5) Présentation de la légende           | 8 |

## Demande de dépannage

| 1) Faire une demande de dépannage | 10 |
|-----------------------------------|----|
| 2) Suivre sa demande de dépannage | 12 |
| 3) Facturation de l'intervention  | 13 |

3) Facturation de l'intervention

# Outils supplémentaires

| 1) Imprimer un extrait de plan            | 16 |
|-------------------------------------------|----|
| 2) Type de représentation de fond         | 17 |
| 3) Mesurer une longueur et/ou une surface | 17 |

# Déroulement et Rôles (Annexes)

| 1) Avec  | Accord de   | 22 |  |
|----------|-------------|----|--|
| 2) Avec  | Devis (pres | 23 |  |
| 3) Urger | nt (Danger) | 24 |  |
|          |             |    |  |

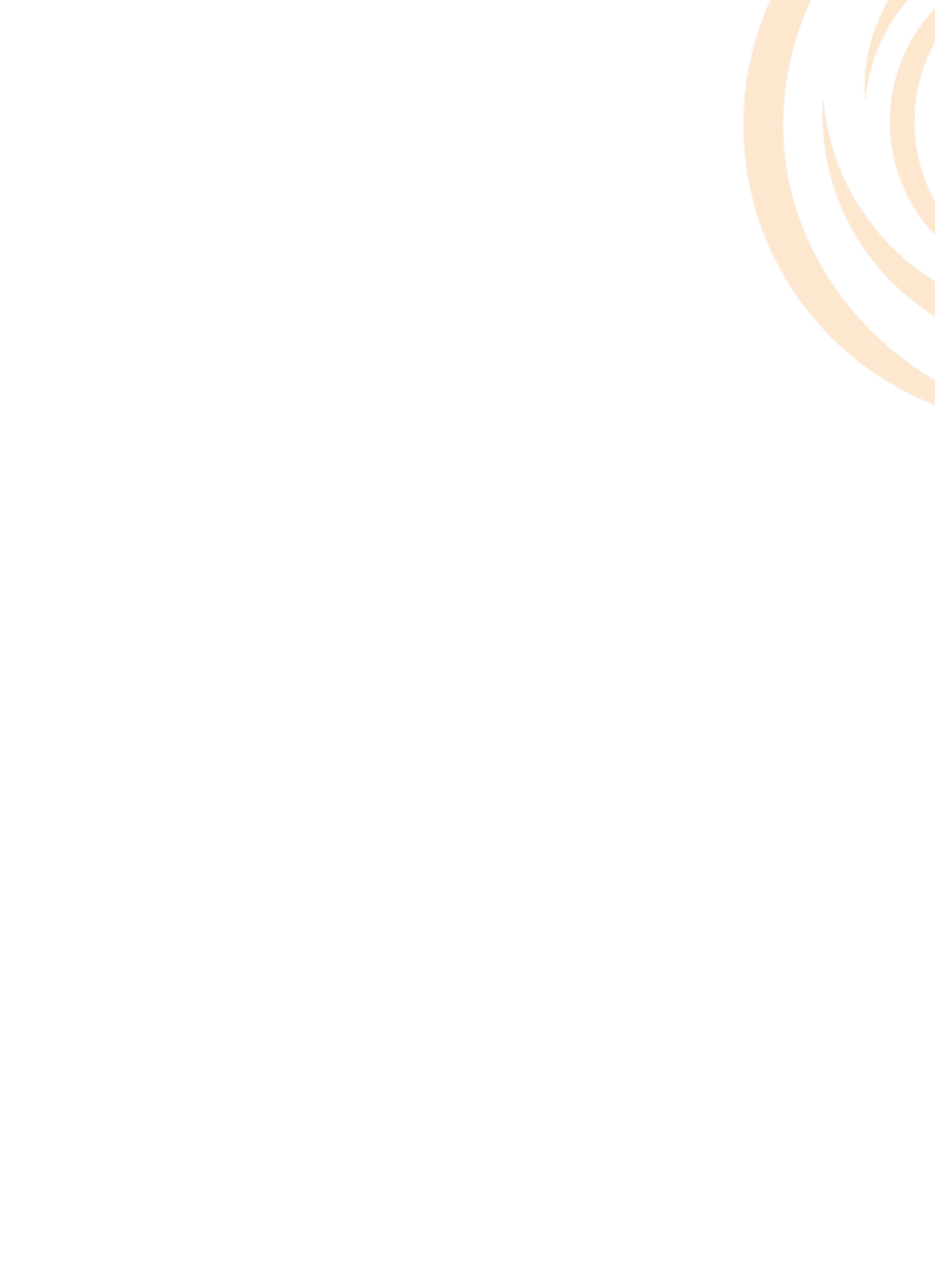

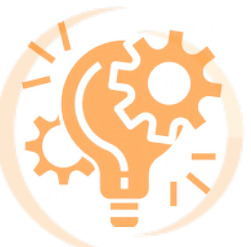

## Première connexion :

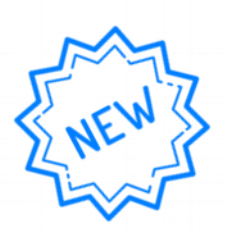

## 1) Accéder à la plateforme,

Utilisez le lien suivant :

#### https://sdev88.sirap.fr/xmap/index.php

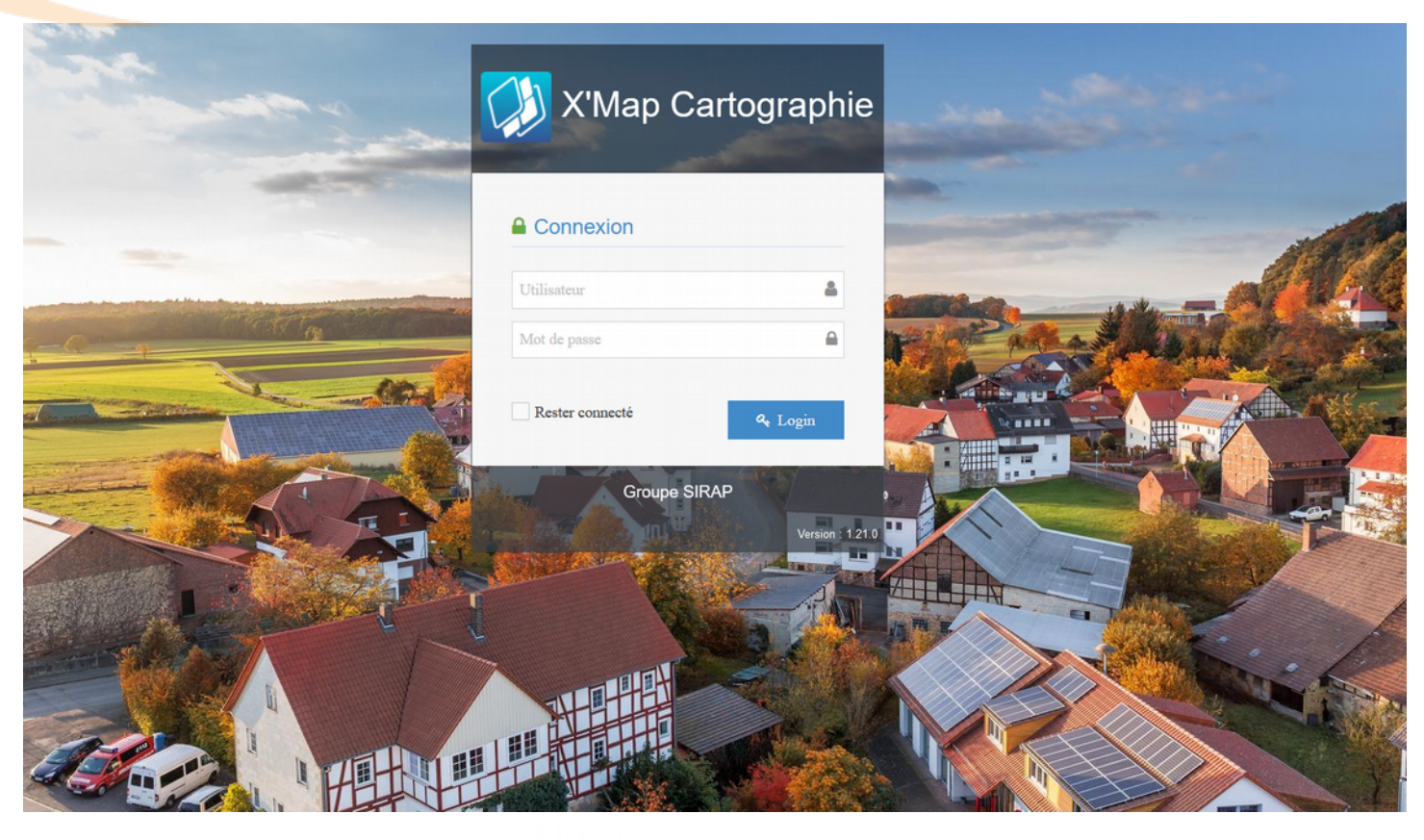

### 2) Se connecter

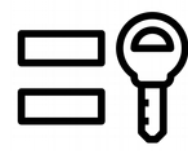

Utilisez les identifiants que nous vous avons communiqués.

#### Exemple :

Pour la commune de GRAND :

- Utilisateur : grand
- Mot de passe : &sdev! (temporaire)

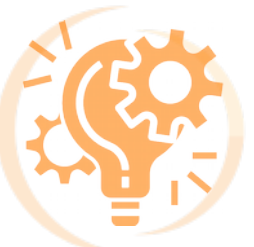

#### 3) Modifier son mot de passe.

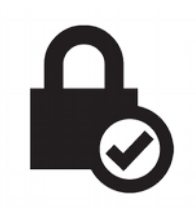

Pour cela, rendez vous sur votre **profil** via la barre bleue située en haut de la page.

Cliquez alors sur votre nom d'utilisateur (nom de votre commune)

| 🥬 X'Map                     |                                                                                                    | grand 💌                                                  |
|-----------------------------|----------------------------------------------------------------------------------------------------|----------------------------------------------------------|
| : 🖌 🔲 関                     |                                                                                                    | Syed                                                     |
| 📮 Affichage 🛛 🗸             |                                                                                                    |                                                          |
| Rechercher une<br>adresse   |                                                                                                    |                                                          |
| Données de la couche        |                                                                                                    | Demande de dépannage.                                    |
| <b>Q</b> Requêtes           |                                                                                                    | En cas de danger immédiat (accident routier / sinistre). |
| 🖋 Outils 🗸 🗸                |                                                                                                    | 0613541184 / 0626145293                                  |
| ► ✓Statistiques commune     |                                                                                                    | Demandeur                                                |
|                             | GRAND                                                                                                    | Telephone                                                |
| Sélections 🗸                | DT - JA                                                                                                    | Date de demande 20/02/2021 1/603                         |
| ♀ Infobulle                 | A CARLEN CARD                                                                                                    |                                                          |
| Demande/Suivi<br>dépannages | D71                                                                                                    | Commune GRAND                                            |
| (%)                         |                                                                                                    | Dépannage EP                                             |
|                             | Statistiques pour la commune de TRAMPOT :<br>Code insee : 088477                                                                                             | Type de panne                                            |
|                             | Nombre de foyers en panne :<br>Nombre d'armoires en panne :<br>Nombre d'interventions depuis le début de l'année : 0<br>Nom de l'entreprise de maintenance : | Matériel(s)                                              |
|                             | RGF93 / Lambert-93         1000 m         1:72k                                                                                                    | Touche MA) : sélection multiple<br>Vider (a liste        |

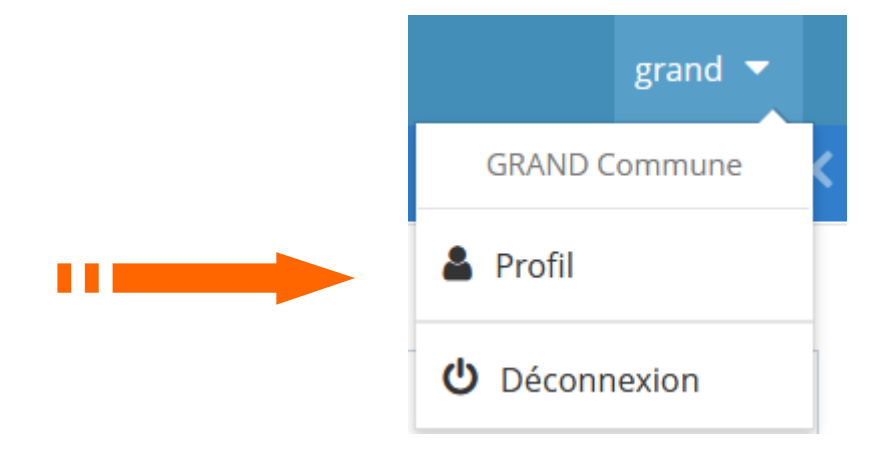

Cliquez sur Profil pour accéder à votre Profil utilisateur.

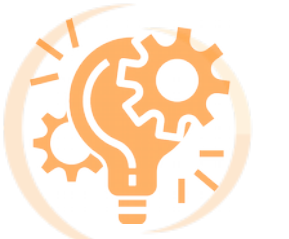

Personnaliser son profil utilisateur

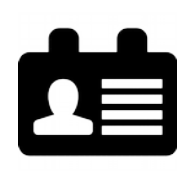

| A Profil utilisateur                                 |               |            |  |  |  |
|------------------------------------------------------|---------------|------------|--|--|--|
| Profil utilisateur » Modifier vos informations perso | onnelles      |            |  |  |  |
| 👗 Profil                                             |               |            |  |  |  |
|                                                      |               |            |  |  |  |
|                                                      | Utilisateur   | grand < 4  |  |  |  |
|                                                      | Prénom        | GRAND      |  |  |  |
| A TON                                                | Nom           | Commune    |  |  |  |
|                                                      | Mail          | Empty < 2  |  |  |  |
|                                                      | Enregistré le | 29/09/2020 |  |  |  |
|                                                      |               |            |  |  |  |
|                                                      |               |            |  |  |  |
| Changer mon mot de passe <                           |               |            |  |  |  |
|                                                      |               |            |  |  |  |

Ici, vous avez la possibilité de :

- 1 > Modifier votre mot de passe
- 2 > Modifier votre adresse mail
- 3 > Modifier votre identité Nom et Prénom
- 4 > Modifier votre **nom d'utilisateur**
- 5 > Modifier/ajouter une photo de profil

Pour cela, il vous suffit de cliquer sur l'élément à modifier

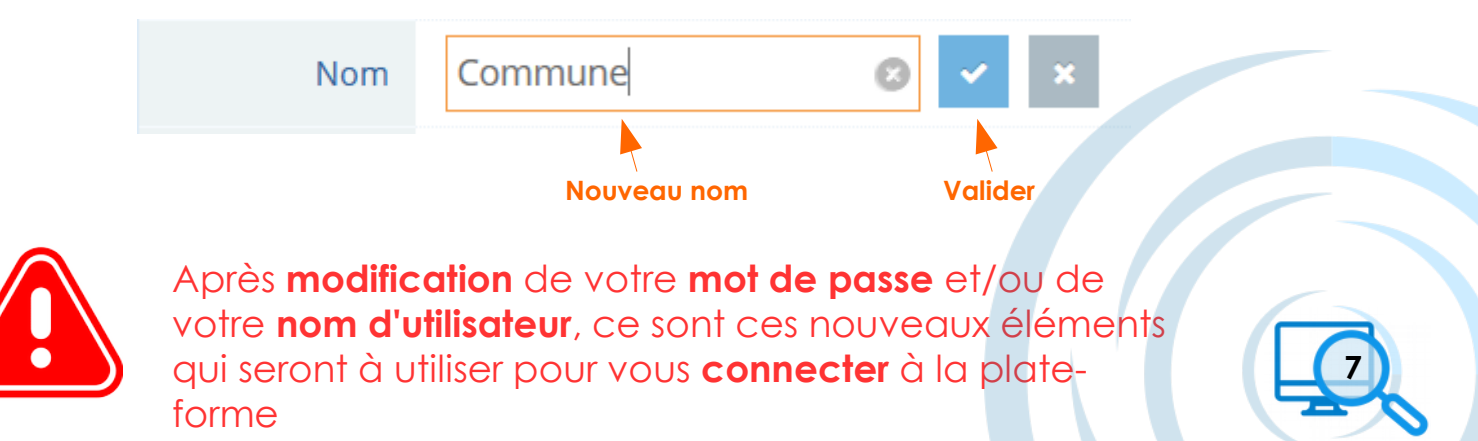

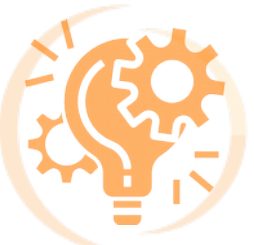

#### 5) Présentation de la légende

Votre **réseau d'éclairage public** est symbolisé par différentes représentations.

La forme ou la couleur permet de comprendre rapidement le tracé des câbles et le positionnement des éléments en question.

Pour une bonne compréhension du dessin, vous avez la **légende** à disposition :

1) Cliquez ici pour masquer la fiche de demande de dépannage.

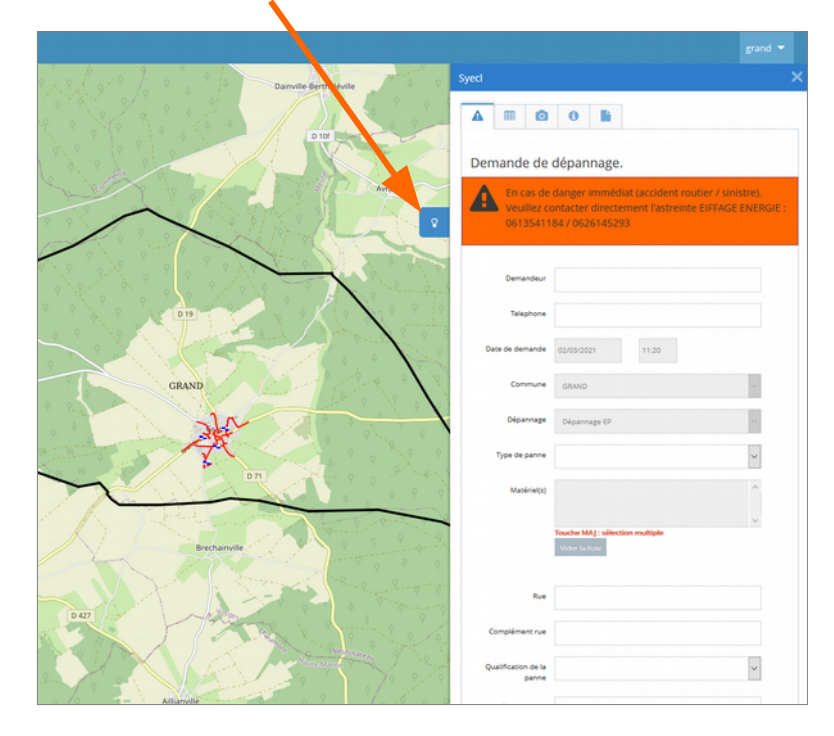

2) Cliquez ici pour faire apparaître la légende

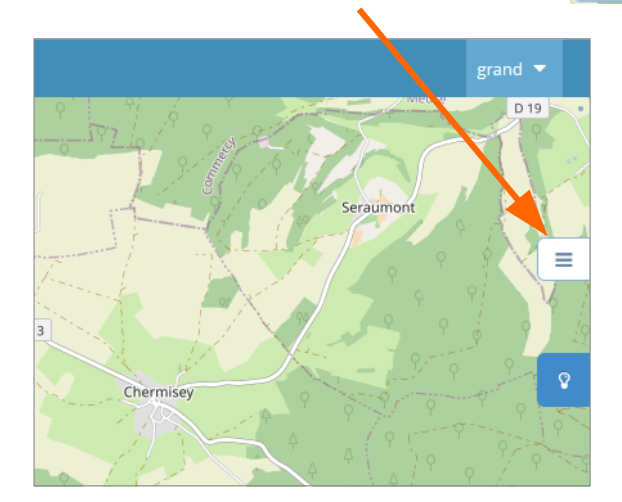

≡

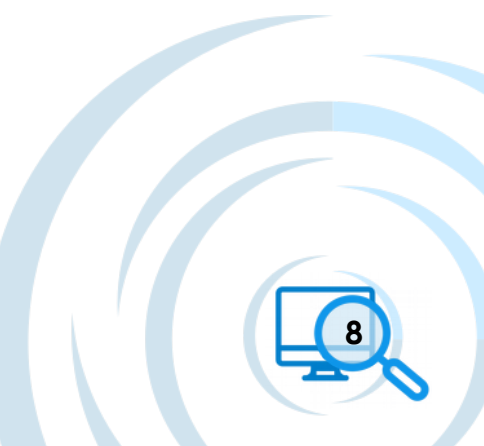

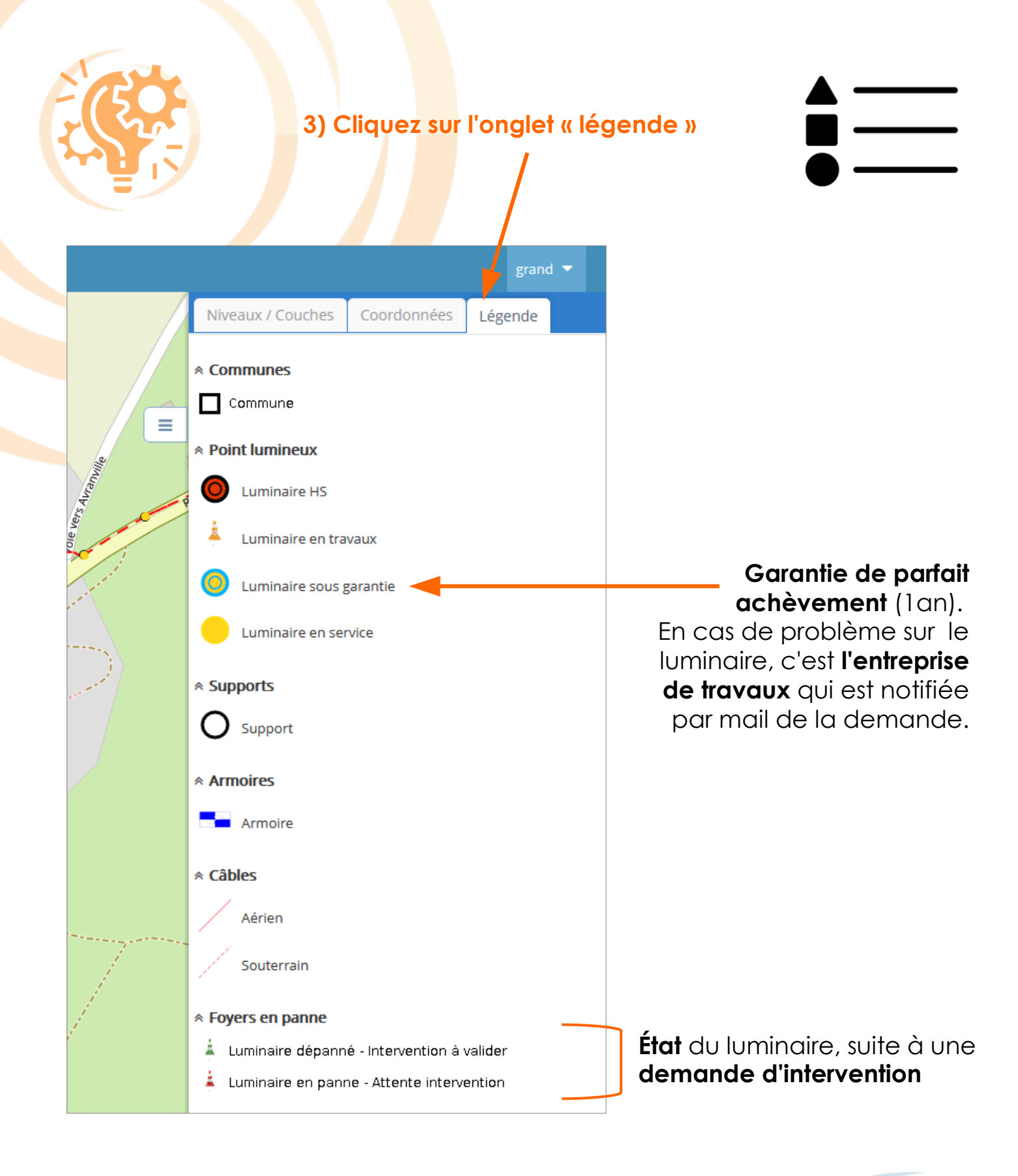

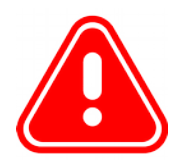

La légende s'affiche en fonction du niveau de zoom de la map sur lequel vous vous trouvez. Plus vous allez zoomer, plus les éléments vont apparaître à la fois sur la cartographie et sur l'onglet "Légende"

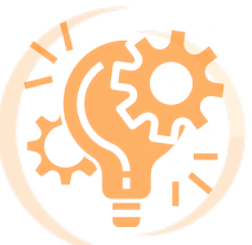

<u>Demande de dépannage :</u>

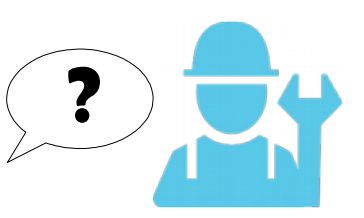

1) Faire une demande de dépannage

| Ē |  |
|---|--|
|   |  |
|   |  |

 Pour réaliser une demande de dépannage, accédez à la plateforme X'Map avec le lien suivant :

https://sdev88.sirap.fr/xmap/index.php

Utilisez vos identifiants vus précédemment.

Quand vous vous connectez, la cartographie est cadrée par défaut sur votre commune.

La **fenêtre de demande de dépannage** est directement présente sur votre **droite**.

Pour voir en détail votre **réseau d'éclairage public**, vous pouvez zoomer sur la carte à l'aide de la molette de votre souris.

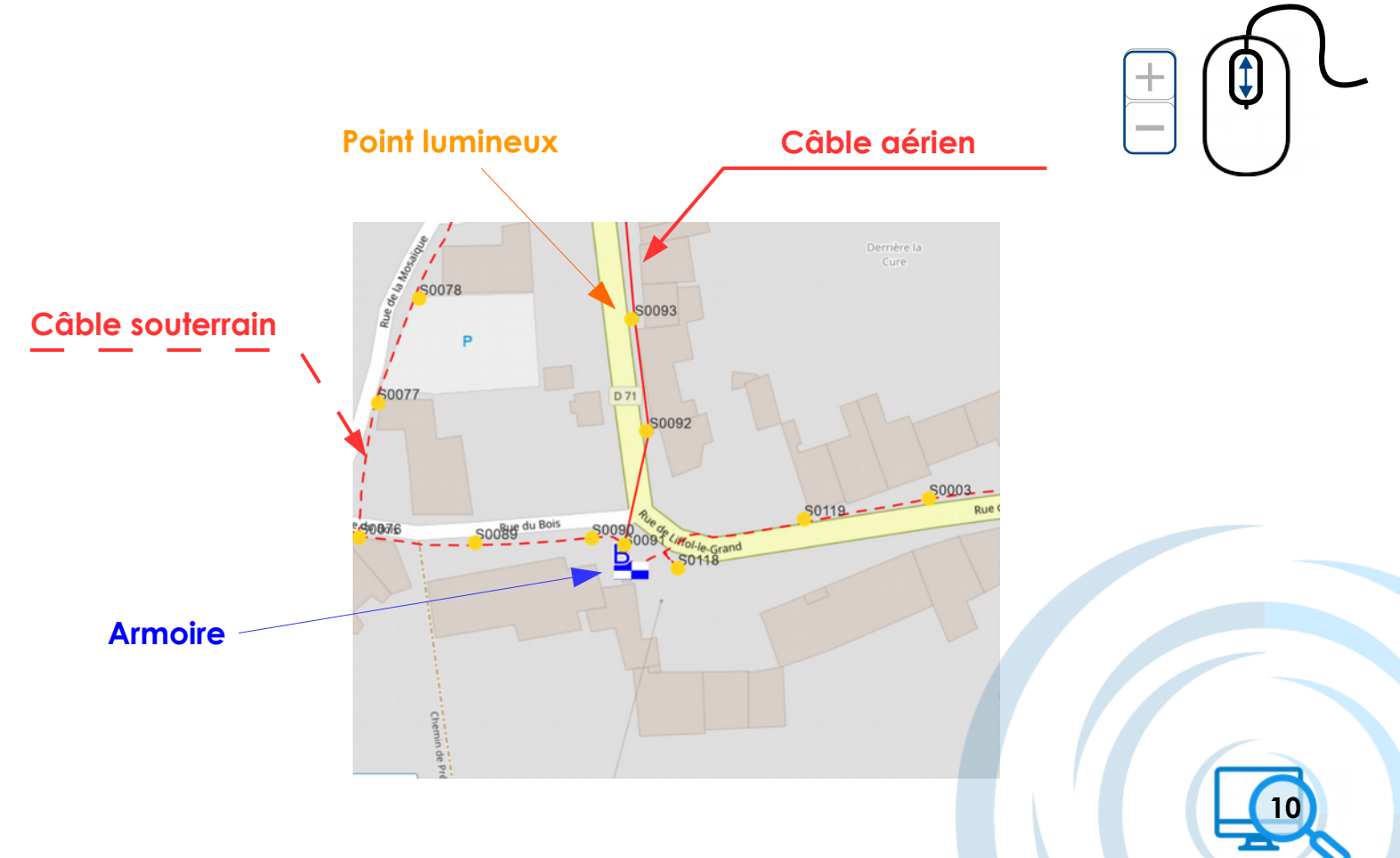

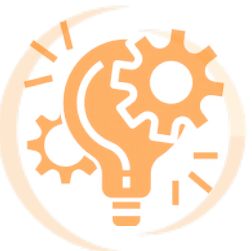

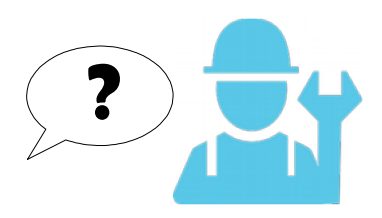

Cliquez alors sur **le ou les points lumineux en panne** de la manière suivante :

- Cliquez sur le premier point (ce dernier va passer en bleu)
- Pour sélectionner d'autres points il vous suffira de maintenir la touche « maj » du clavier et de les sélectionner un à un.

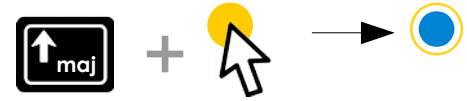

Cette opération va permettre une **incrémentation automatique** de la fenêtre « demande de dépannage » pour les parties suivantes :

| <ul> <li>Date de demande</li> <li>Commune (la vôtre)</li> <li>Dépannage (EP)</li> <li>Matériel(s)<br/>(nom des foyers en pannes)</li> <li>Rue</li> </ul> | Syecl          Syecl         Image: Constraint of the system         Demande de         Image: Constraint of the system         Image: Constraint of the system         Image: Con | Image:         dépannage.         danger immédiat (accident routie         ontacter directement l'astreinte El         84 / 0626145293 | er / sinistre).<br>IFFAGE ENERGIE : |   |
|----------------------------------------------------------------------------------------------------|----------------------------------------------------------------------------------------------------|----------------------------------------------------------------------------------------------------|-------------------------------------|---|
|                                                                                                    | Demandeur                                                                                                    |                                                                                                    |                                     |   |
|                                                                                                    | Telephone                                                                                                    |                                                                                                    |                                     |   |
|                                                                                                    | Date de demande                                                                                                    | 20/02/2021 18:51                                                                                                    |                                     |   |
|                                                                                                    | Commune                                                                                                    | GRAND                                                                                                    | ~                                   |   |
|                                                                                                    | Dépannage                                                                                                    | Dépannage EP                                                                                                    | ~                                   |   |
|                                                                                                    | Type de panne                                                                                                    |                                                                                                    | ~                                   |   |
| Après quair rampli l'apsamble des                                                                                                    | Matériel(s)                                                                                                    | Supports : 50078                                                                                                    | ^                                   |   |
| éléments demandés, il ne vous reste plus                                                                                                    |                                                                                                    | заррота - 20077                                                                                                    | ~                                   |   |
| qu'à <b>valider la demande</b> pour que<br><b>l'entreprise</b> et le <b>SDEV</b> en soient informés.                                                     |                                                                                                    | Touche MAJ : sélection multiple<br>Vider la liste                                                                                      |                                     |   |
| دثا                                                                                                    | Rue                                                                                                    | 6 RUE DU MOULIN                                                                                                    |                                     | - |
|                                                                                                    | Complément rue                                                                                                    |                                                                                                    |                                     |   |
| ⇒=                                                                                                    | Qualification de la                                                                                                    |                                                                                                    | ~                                   |   |
|                                                                                                    | Observations                                                                                                    |                                                                                                    |                                     |   |
|                                                                                                    |                                                                                                    |                                                                                                    |                                     |   |
| $\sim$ $-$                                                                                                    |                                                                                                    | Val                                                                                                    | lider la demande                    |   |
|                                                                                                    |                                                                                                    |                                                                                                    |                                     |   |

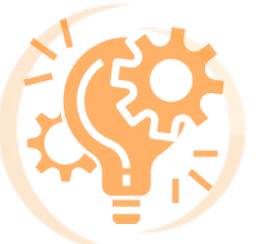

2) Suivre sa demande de dépannage :

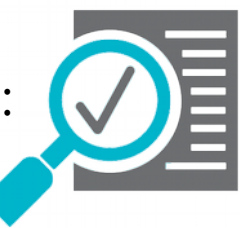

Après validation, le **SDEV** et **l'entreprise** vont prendre le relais pour traiter au plus vite la demande.

La commune va être informée par des Emails de l'état d'avancement de sa demande.

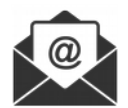

Vous avez également la possibilité de vérifier le bon déroulement du dépannage via le tableau « **Suivi des dépannages** » sur la plateforme **X'MAP** 

| [Plus de defails <u>page 15</u> ] |                                                                                                    |                                    |   |  |
|-----------------------------------|----------------------------------------------------------------------------------------------------|------------------------------------|---|--|
| S                                 | Syect >                                                                                                    | Syeci Syeci                        | × |  |
|                                   |                                                                                                    |                                    |   |  |
|                                   | Demande de dépannage.                                                                                                    | Visualisez la liste des dépannages |   |  |
|                                   | En cas de danger immédiat (accident routier / sinistre).<br>Veuillez contacter directement l'astreinte EIFFAGE ENERGIE :<br>0613541184 / 0626145293 |                                    |   |  |
|                                   | Demandeur                                                                                                    |                                    |   |  |
|                                   | Telephone                                                                                                    |                                    |   |  |
|                                   | Date de demande 20/02/2021 18:51                                                                                                    |                                    |   |  |
|                                   |                                                                                                    |                                    |   |  |

| SUIVI DES D   | ÉPANNAGES              |               |      |                    |                 |             |                     | ∧ - 50 ×                 |
|---------------|------------------------|---------------|------|--------------------|-----------------|-------------|---------------------|--------------------------|
| Filtrer To    | us                     | ~             |      | ŕ                  | tat d'ava       | ncement     |                     |                          |
| Exporte       | Exporter au format csv |               |      |                    |                 |             |                     |                          |
|               |                        |               |      |                    |                 |             |                     |                          |
|               |                        |               |      |                    | •               |             |                     |                          |
| Code          | Commune                | Code<br>insee | Туре | Entreprise         | Date<br>demande | Validation  | Date<br>réalisation | Traitement<br>entreprise |
| Recherc       | Recherche              | Rect          | Rec  | Recherche          | Recherch        | Recherche 🔶 | Recherche           | Rechercher               |
| DN.20.212.1   | GRAND                  | 088212        |      | EIFFAGE<br>ENERGIE | 16/11/2020      |             |                     | En cours                 |
| Affichage 1 à | a 1 sur 1              | 1             |      |                    | 1               |             |                     | 12                       |
|               |                        |               |      |                    |                 |             |                     | T                        |

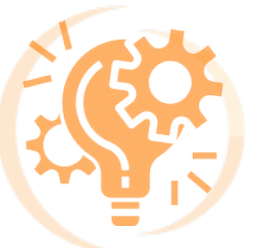

#### 3) Facturation de l'intervention

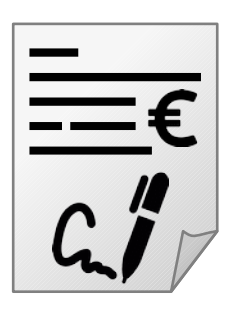

La **facturation** va être transmise à la commune et peut être sous deux formes :

• Un accord de facturation (AF). Ici, l'intervention a déjà eu lieu.

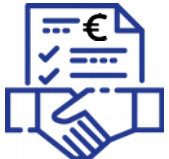

• Un **devis** de l'intervention. Ici, la commune valide ou non ce devis pour lancer l'intervention.

La commune va être informée par mail de la mise à disposition du document, pour **information** (pour les AF), pour **validation** (pour les devis).

Cette action se passe sur la plateforme X'MAP :

| yecl                                 |                                                                                                    | ×   | Syecl                                                                                                    |
|--------------------------------------|----------------------------------------------------------------------------------------------------|-----|----------------------------------------------------------------------------------------------------|
| A 🖩 O                                | 0                                                                                                    |     |                                                                                                    |
| Demande de                           | dépannage.                                                                                                    |     | Rechercher :                                                                                                    |
| En cas de<br>Veuillez co<br>06135411 | danger immédiat (accident routier / sinistre).<br>ontacter directement l'astreinte EIFFAGE ENERGI<br>84 / 0626145293 | E : | Image: symbol with the symbol with the symbol withe symbol with the symbol with the symbol with |
| Demandeur                            |                                                                                                    |     |                                                                                                    |
| Telephone                            |                                                                                                    |     | Le tableau ci-dessus permet de                                                                                                    |
| Date de demande                      | 20/02/2021 18:51                                                                                                    |     | voir les <b>devis</b> en attente de                                                                                                    |
| Commune                              | GRAND Y                                                                                                    |     | validation par vos soins                                                                                                    |
| Dépannage                            | Dépannage EP 🗸 🗸                                                                                                    |     |                                                                                                    |
| Type de panne                        | ~                                                                                                    |     |                                                                                                    |
| Matériel(s)                          | Supports : 50078                                                                                                    |     |                                                                                                    |
|                                      | Touche MAJ : sélection multiple       Vider la liste                                                                 |     | 13                                                                                                    |

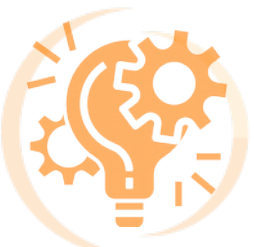

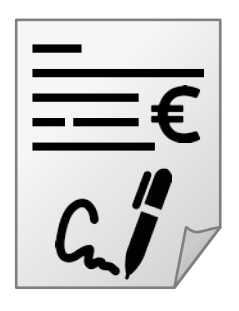

Cette fenêtre permet plusieurs actions :

- 1> Visualiser le Devis
- 2> Visualiser le récapitulatif de l'intervention et l'état d'avancement
- 3> Valider le Devis
- 4> Refuser le Devis

|                             | Syecl                                                      |                                                                  |                                                    | ×                             |
|-----------------------------|------------------------------------------------------------|------------------------------------------------------------------|----------------------------------------------------|-------------------------------|
|                             | A Echero                                                   | i 🖸 🚯 🖿                                                          |                                                    |                               |
|                             | 2 >1                                                       | <ul> <li>Date + Réf.</li> <li>x 05/03/2021 Test devis</li> </ul> | Type < Doc < StatutDevis DDevis D                  | *                             |
| 2                           | SUIVI DES DÉPANNAGES                                       | nage EP                                                          | 2021/M2/001                                        | × -:::                        |
| Retour au<br>tableau récap' | Demande                                                    | Validation                                                       | Interv. terrain                                    | Clotûre                       |
| (voir page                  | Nom Demandeur                                              | Validation réception<br>Le 23/02/2021 à                          | Du Date au Date                                    | Intervention terminée Date CR |
| sonanoj                     | Support Qualification 1 ou plusieurs points                | CO9:44  Entreprise EIFFAGE ENERGIE                               | Bon de travail                                     | Suite à donner                |
|                             | Désignation<br>Test pour illustrer les fiches<br>pratiques | Validation réception                                             | Finalisation Traitement Cause Validation partielle | Annulation Date               |

Ce tableau est renseigné par l'**entreprise et le SDEV**, étape par étape, pour assurer un bon **suivi des dépannages**.

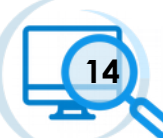

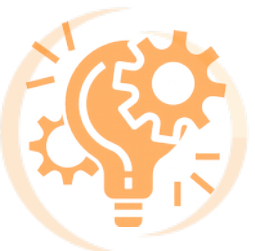

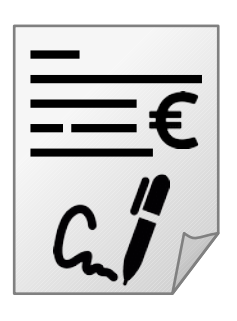

Après validation du devis\*, l'intervention peut avoir lieu. La commune sera notifiée par mail de la clôture de l'intervention.

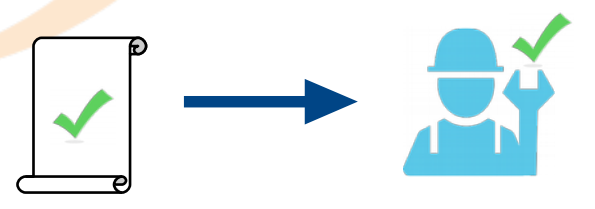

\*En cas de refus, l'entreprise va pouvoir reproposer un devis et le soumettre à validation à la commune

Après avoir cliqué sur le bouton suivant

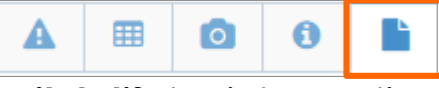

Vous allez voir apparaître un **tableau récapitulatif** des interventions. Vous y retrouverez l'ensemble des dépannages (passés et clôturés, actuels en cours, ainsi que les demandes à traiter).

| r Tous                                             |                                                                            | ~             |                 |                                        |                                                 |                                                       |                       |                            |                    |
|----------------------------------------------------|----------------------------------------------------------------------------|---------------|-----------------|----------------------------------------|-------------------------------------------------|-------------------------------------------------------|-----------------------|----------------------------|--------------------|
| Exporter au                                        | format csv                                                                 |               |                 |                                        |                                                 |                                                       |                       |                            |                    |
|                                                    |                                                                            |               |                 |                                        |                                                 |                                                       |                       |                            | Rechercher :       |
|                                                    |                                                                            |               |                 |                                        |                                                 |                                                       |                       |                            |                    |
| le                                                 | Commune                                                                    | Code<br>insee | Туре            | Entreprise                             | •<br>Date<br>demande                            | Date<br>validation                                    | Date<br>réalisation   | Traitement<br>entreprise   | Date de<br>clôture |
| chercher                                           | Rechercher                                                                 | Recherch      | Rechercht       | Rechercher                             | Rechercher                                      | Rechercher                                            | Rechercher            | Rechercher                 | Rechercher         |
| 21/M2/001                                          | GRAND                                                                      | 088212        | Dépannage<br>EP | EIFFAGE ENERGIE                        | 23/02/2021                                      | 23/02/2021                                            |                       |                            |                    |
|                                                    | GRAND                                                                      | 088212        |                 | EIFFAGE ENERGIE                        | 16/11/2020                                      |                                                       |                       | En cours                   |                    |
| :hage 1 à 2 s                                      | ur 2                                                                       |               |                 |                                        |                                                 |                                                       |                       | Précéder                   | nt 1 Suivant       |
| Filtre e                                           | en fonction<br>d'avancem                                                   | de<br>ent:    |                 | Clique                                 | z sur le coc                                    | de de l'interv                                        | rention pour          | Précéder<br>r voir les déf | nt 1 Suivant       |
| Filtre e<br>l' <b>état c</b>                       | en fonction<br>d'avancem<br>Tous                                           | de<br>ent :   |                 | Clique<br>par <b>l'e</b> r             | z sur le coc<br><b>ntreprise</b> e              | de de l'interv<br>et le <b>SDEV</b>                   | rention pour          | Précéder                   | tails renseign     |
| Filtre e<br>l' <b>état c</b>                       | en fonction<br>d'avancem<br>Tous                                           | de<br>ent:    |                 | Clique<br>par <b>l'e</b> r<br>(voir pa | z sur le coc<br><b>ntreprise</b> e<br>aae précé | de de l'interv<br>et le <b>SDEV</b><br>edente : table | rention pour          | Précéder                   | tails renseign     |
| Filtre e<br>l'état c<br>Filtrer                    | en fonction<br>d'avancem<br>Tous<br>n cours<br>nnulés                      | de<br>ent:    |                 | Clique<br>par <b>l'e</b> r<br>(voir pa | z sur le coc<br><b>ntreprise</b> e<br>age précé | de de l'interv<br>et le <b>SDEV</b><br>edente : table | rention pour<br>eau 2 | Précéder<br>r voir les déf | tails renseign     |
| Filtre e<br>l'état c<br>Filtrer<br>Filtrer         | en fonction<br>d'avancem<br>Tous<br>a cours<br>mulés<br>loturés            | de<br>ent:    |                 | Clique<br>par <b>l'e</b> i<br>(voir pa | z sur le coc<br><b>ntreprise</b> e<br>age précé | de de l'interv<br>et le <b>SDEV</b><br>edente : table | rention pour<br>eau 2 | Précéder<br>r voir les déf | tails renseign     |
| Filtre e<br>l' <b>état c</b><br>Filtrer<br>Filtrer | en fonction<br>d'avancem<br>Tous<br>nous<br>nulés<br>loturés<br>on modérés | de<br>ent :   |                 | Clique<br>par <b>l'e</b> r<br>(voir pa | z sur le coc<br><b>ntreprise</b> e<br>age précé | de de l'interv<br>et le <b>SDEV</b><br>edente : table | rention pour<br>eau 2 | Précéder<br>r voir les déf | tails renseign     |

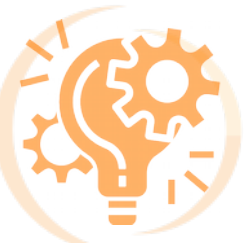

🕔 X'Map

Affichage

adresse

Rechercher une

Ĩ

# Outils supplémentaires

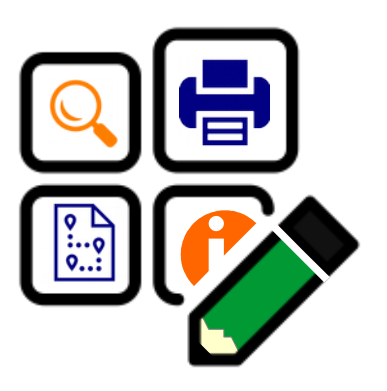

1) Imprimer un extrait de plan

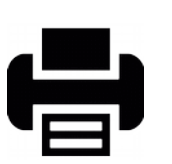

X'MAP vous donne la possibilité d'imprimer et/ou d'enregistrer des extraits de plan

Vous avez la possibilité de modifier plusieurs **paramètres** :

- 1> Le format de la page (A4, A3 etc)
- 2> L'orientation (portrait/paysage)

3> La mise en page type du document (explication à venir)

4> L'échelle (cela va faire varier la taille du cadre d'impression)

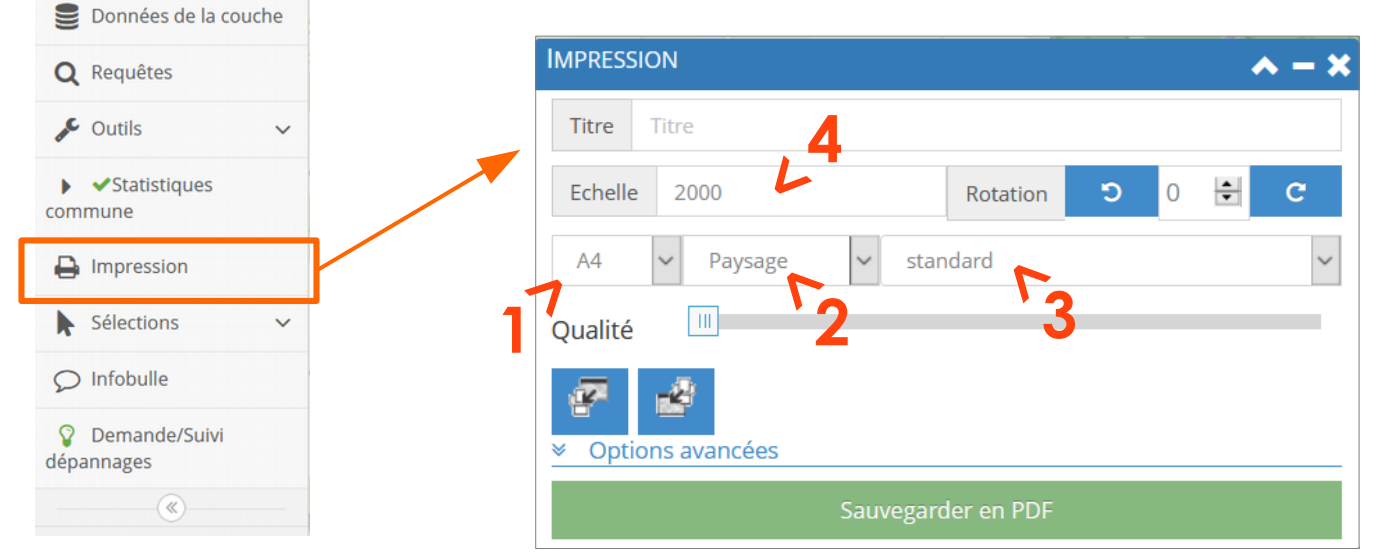

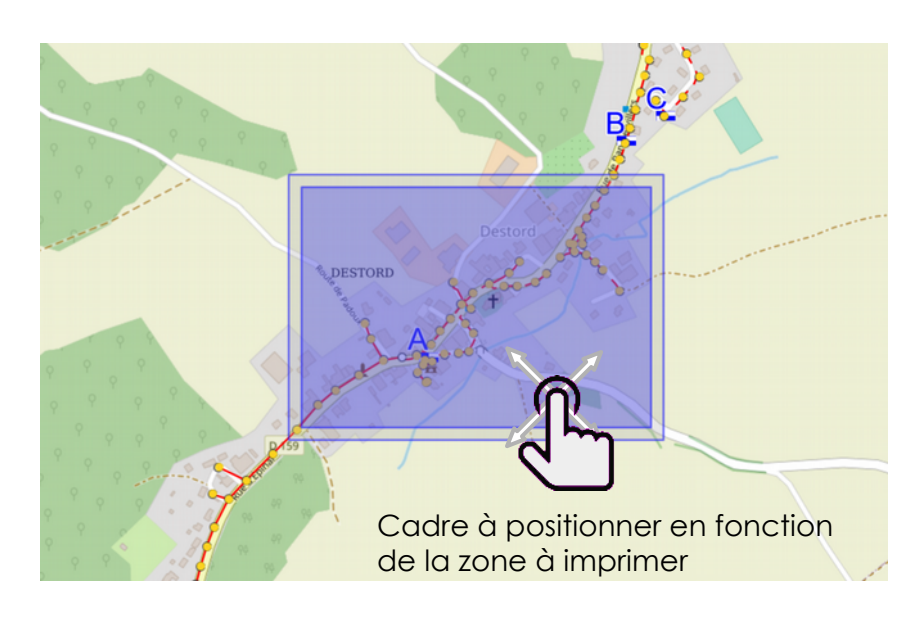

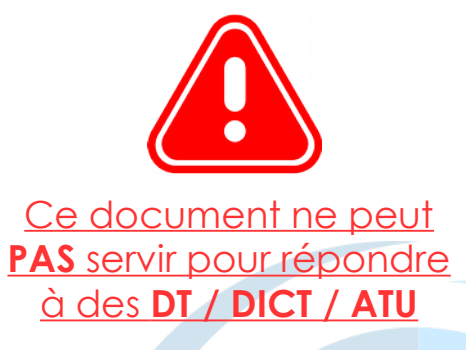

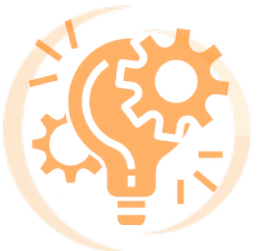

#### 2) Type de représentation du

fo<mark>nd</mark> de carte (Plan, S<mark>atel</mark>lite, Google Map)

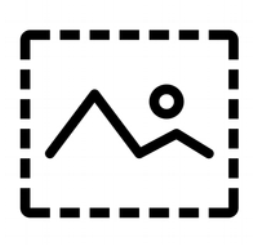

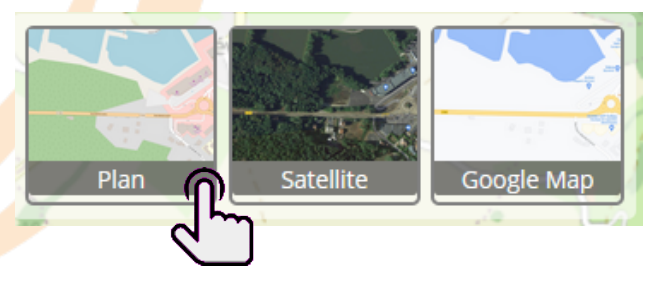

Il vous suffira de **cliquer sur 1 des 3 images** pour passer directement d'un type de représentation à un autre.

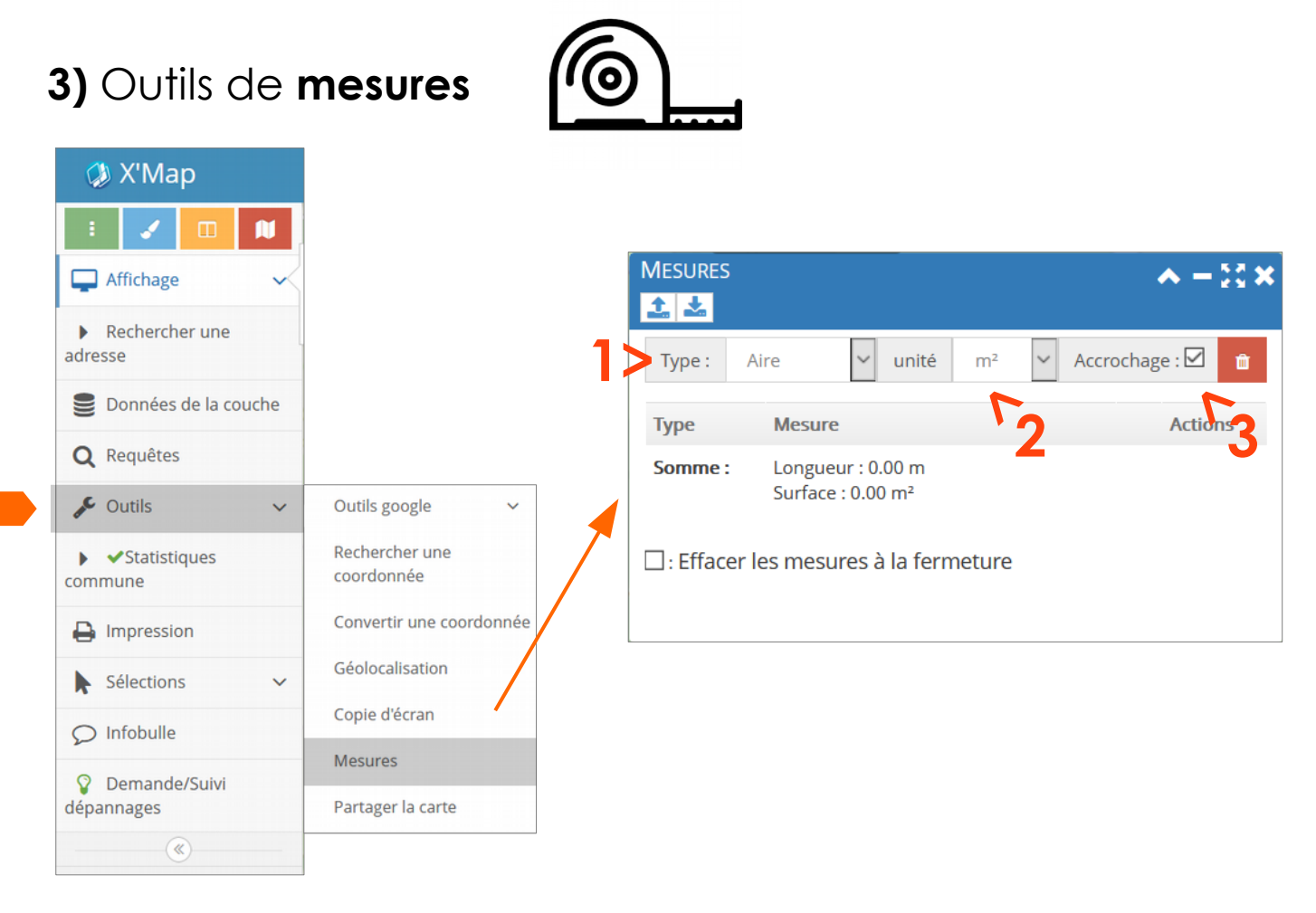

Cet outil permet de mesurer soit une longueur soit une surface.

Pour cela, vous pouvez choisir :

1> le type de mesure (longueur ou aire)

2> l'unité de cette mesure

3> l'accrochage à un élément du réseau EP

(utile si vous voulez mesurer une distance entre deux poteaux par exemple)

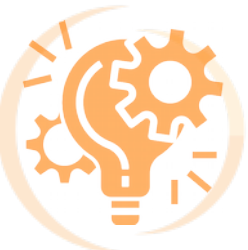

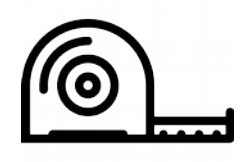

Cliquez une fois pour commencer la mesure sur l'endroit de départ.

#### LONGUEUR - Pour une mesure :

De longueur linéaire, faites un double clic pour valider la mesure.
 De plusieurs segments, cliquez une fois par changement de segment puis double-cliquez pour valider la mesure.

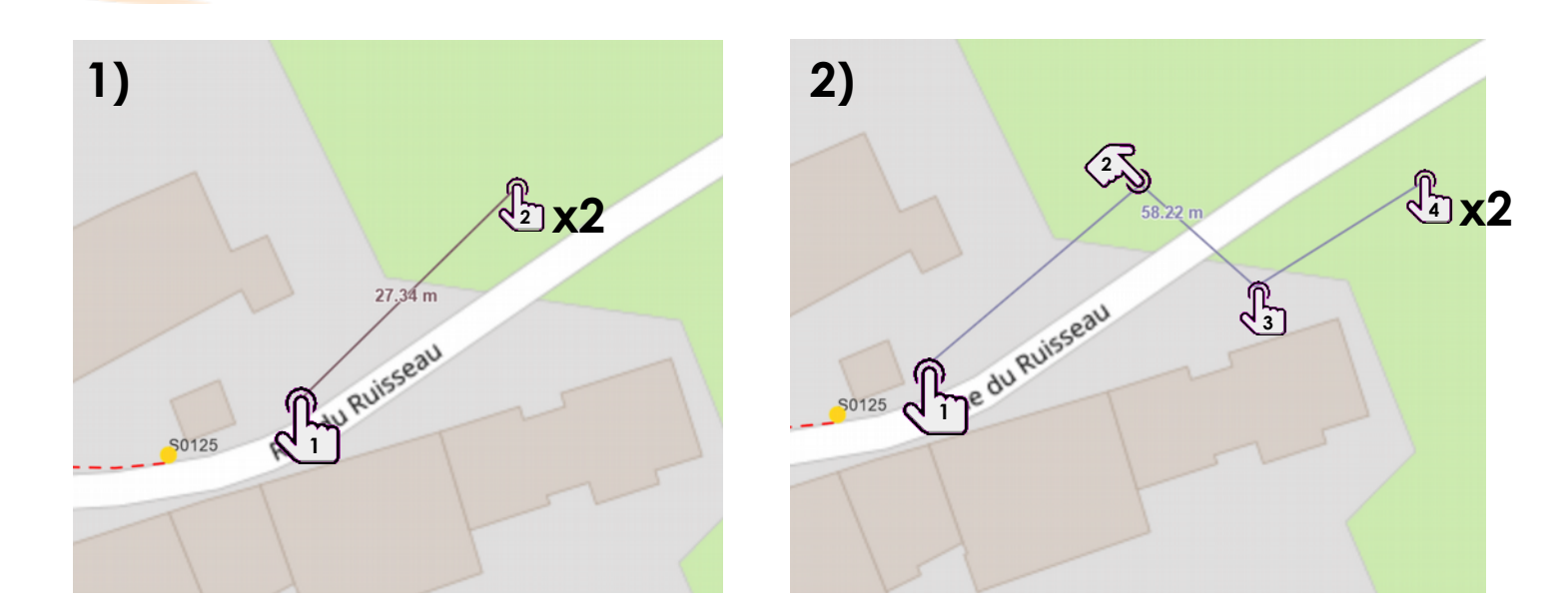

#### **SURFACE**- Pour une mesure :

- **De surface**, cliquez sur les différents points périphériques de la surface à mesure. Double-cliquez pour fermer la surface et voir la mesure.

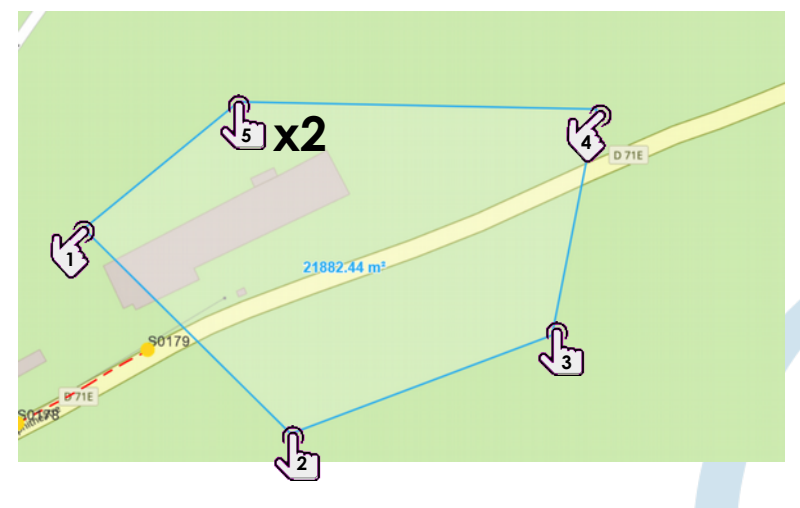

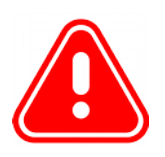

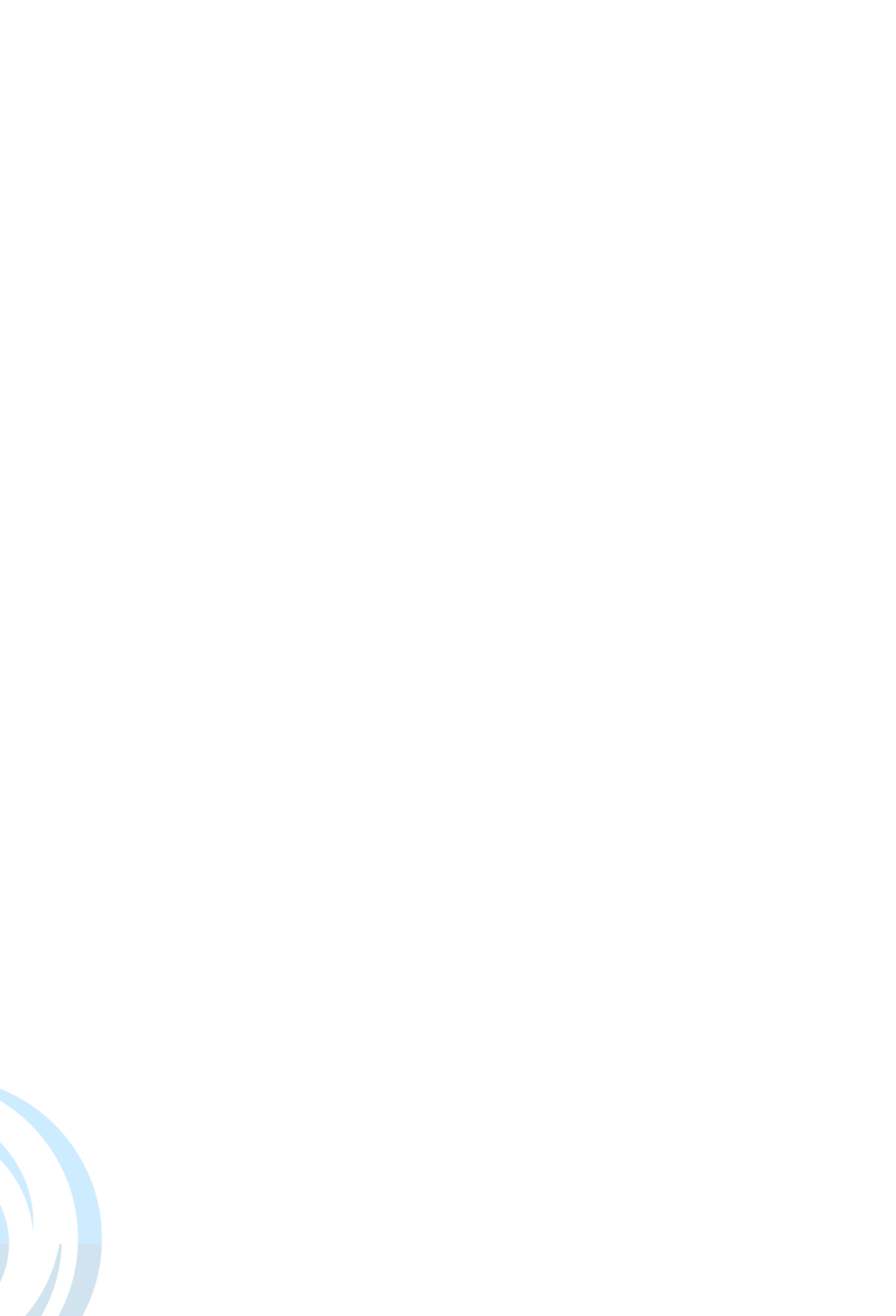

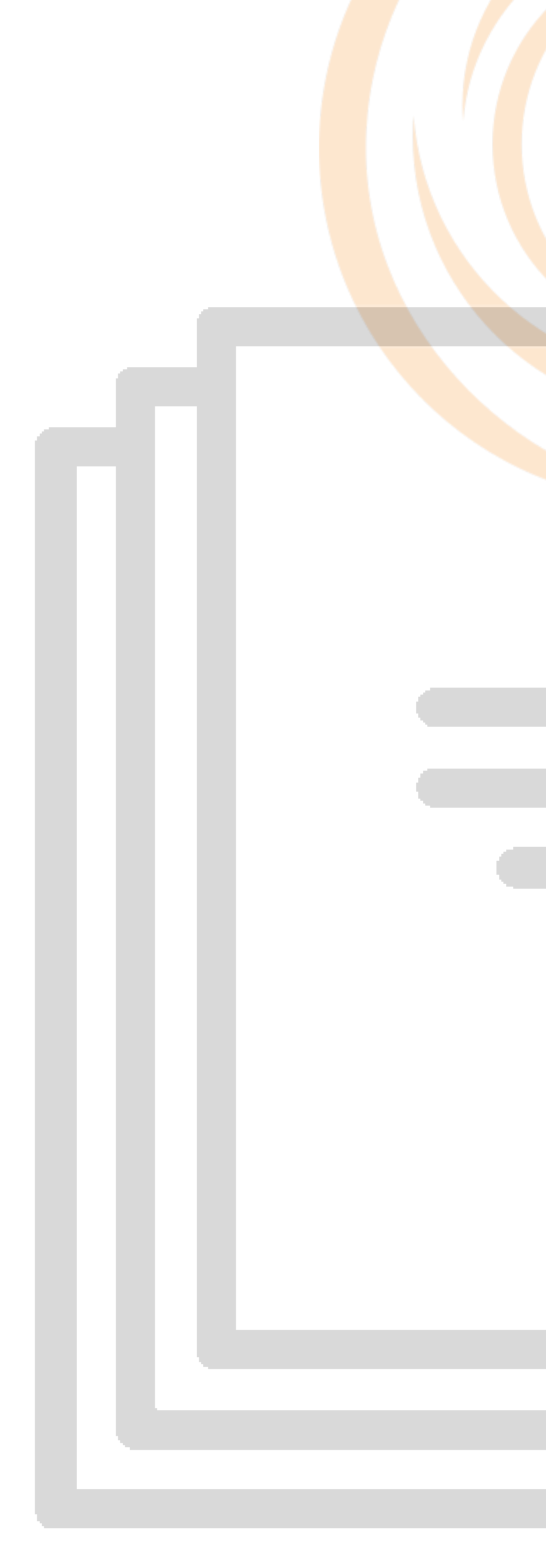

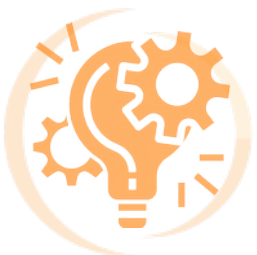

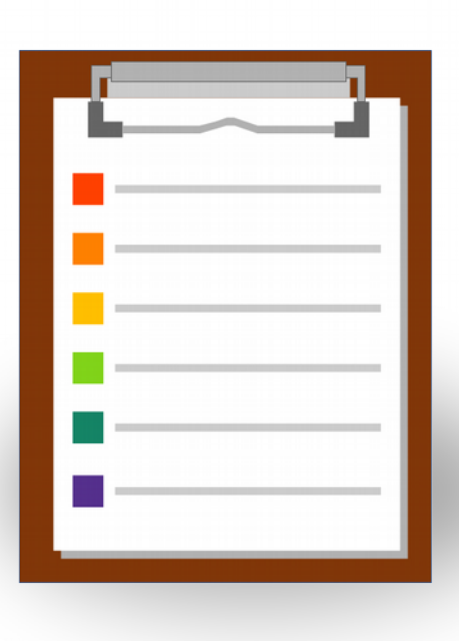

# Récapitulatif - Annexes

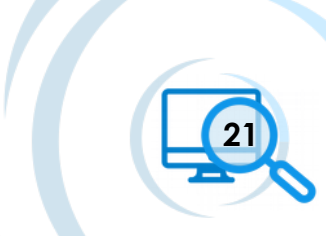

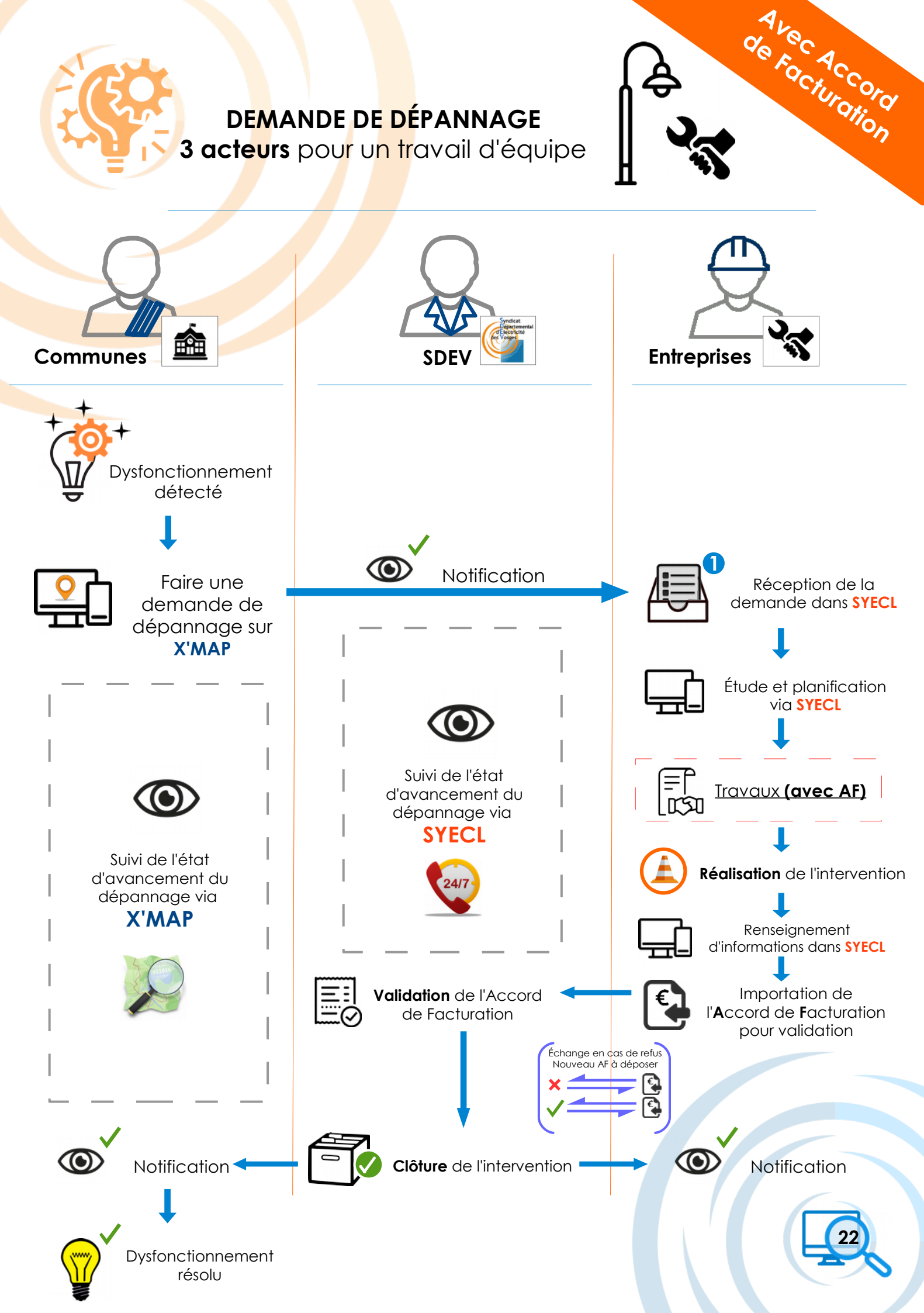

#### DEMANDE DE DÉPANNAGE

3 acteurs pour un travail d'équipe

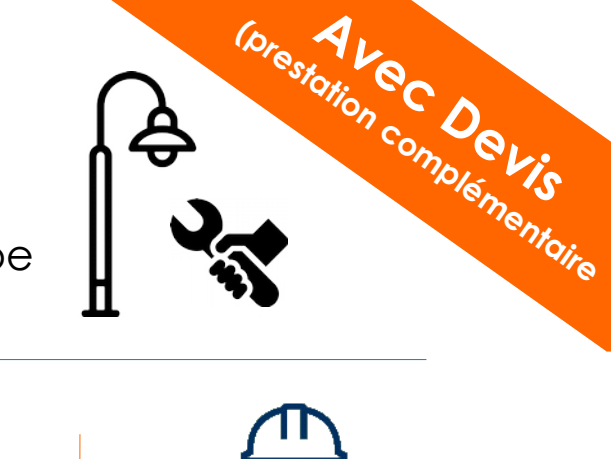

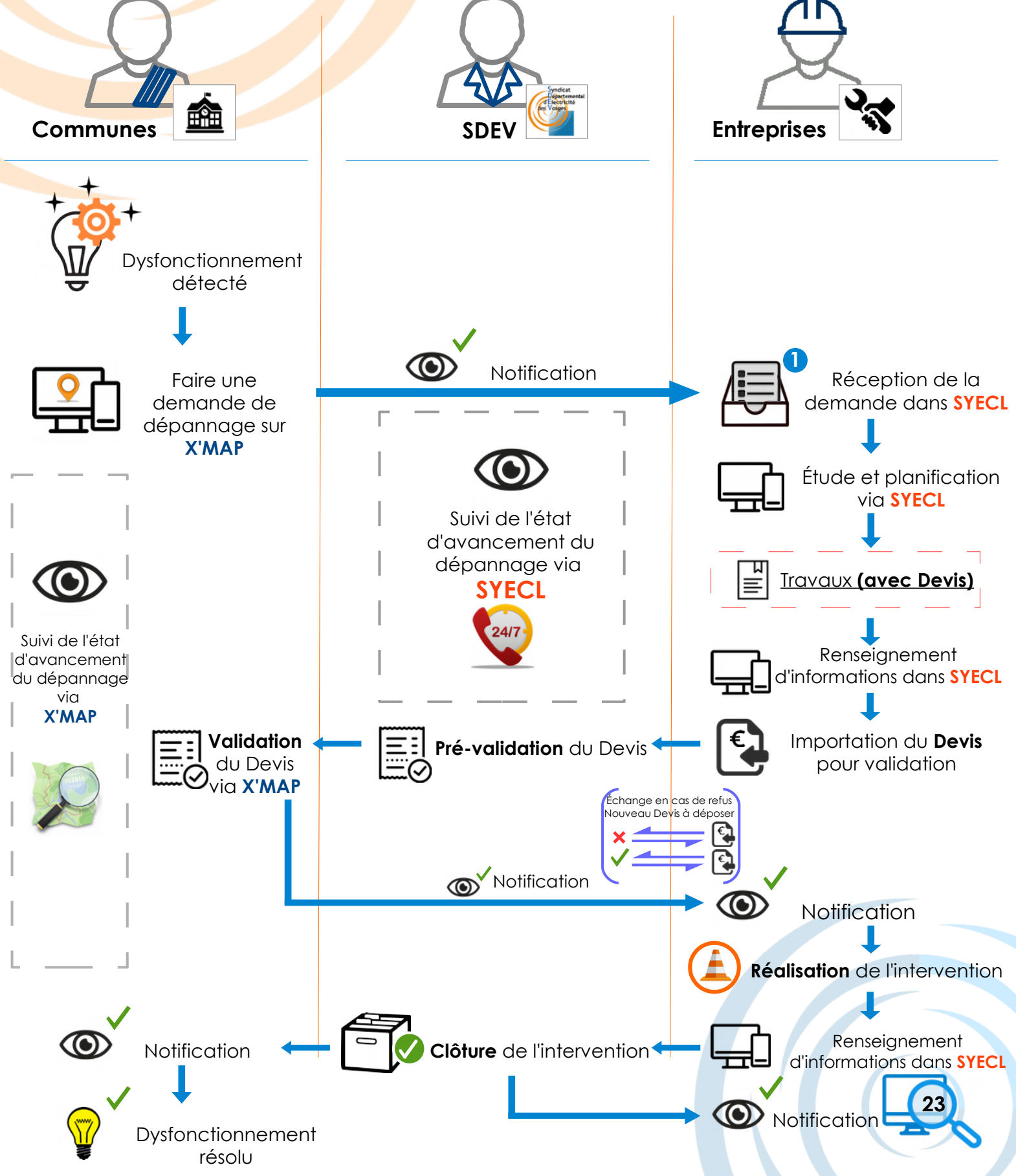

DEMANDE DE DÉPANNAGE

3 acteurs pour un travail d'équipe

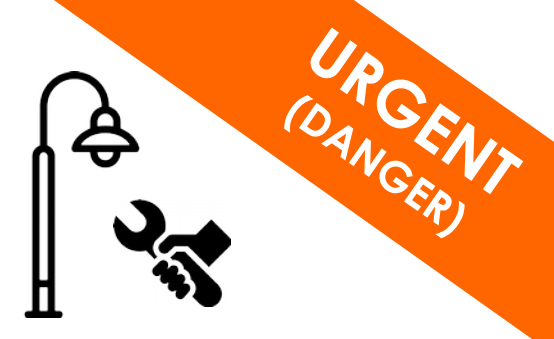

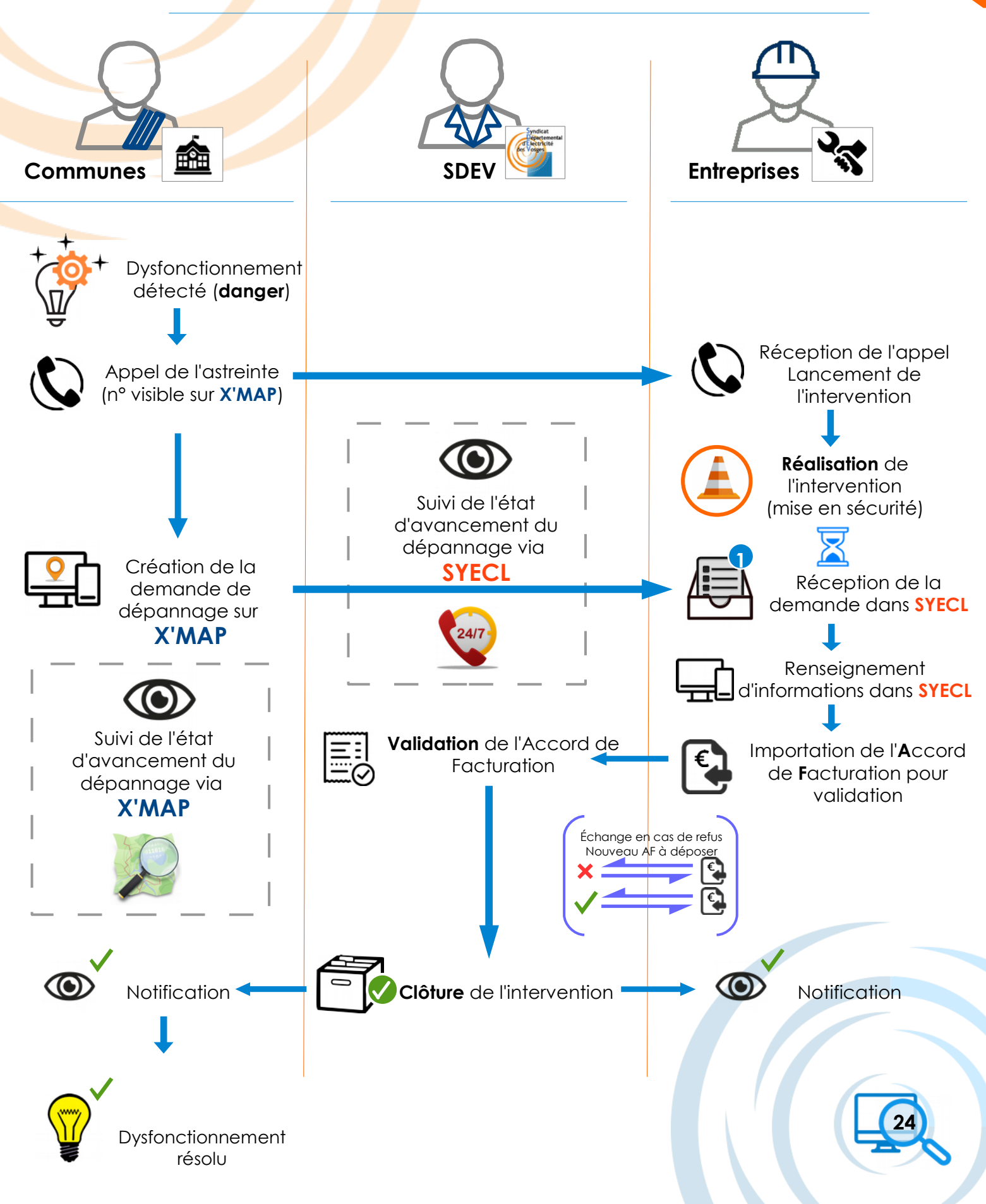

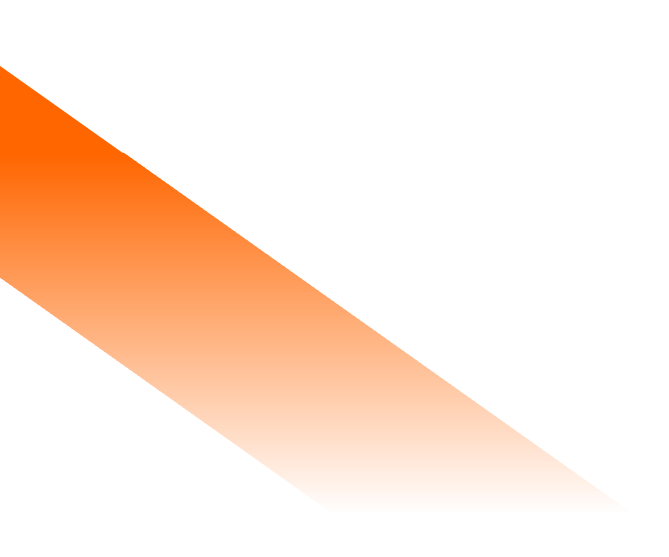

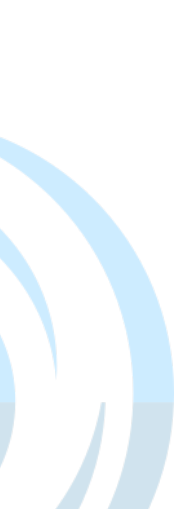

Entreprises de maintenance pour la période 2019-2022 :

Lot: 01, 02, 03, 06, 07, 08, 09, 12

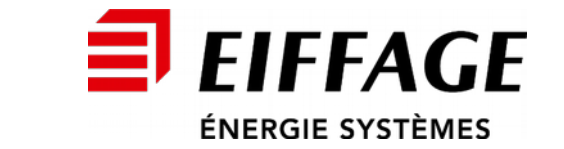

**Deshayes** Sarl

Lot: 04, 05

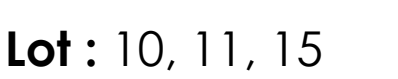

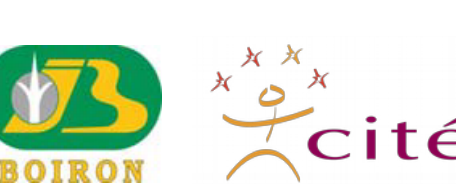

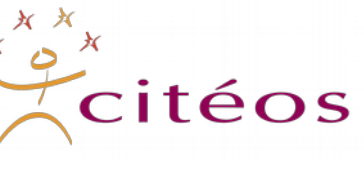

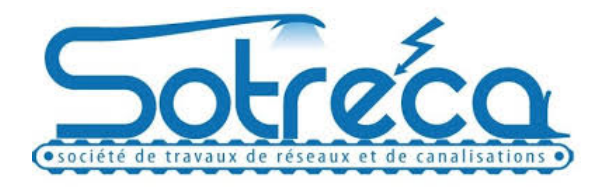

Lot: 14

Lot: 13

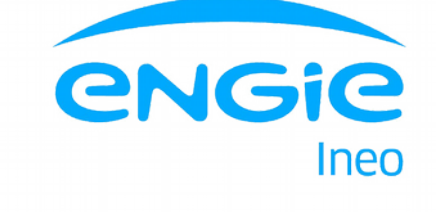

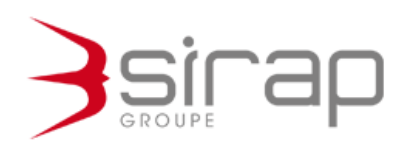

Imprimé par le SDEV Le 15 Avril 2021

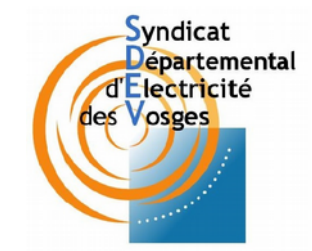

Utilisation d'images issues de flaticon.com / freepik.com / icons8.com / pngtree.com

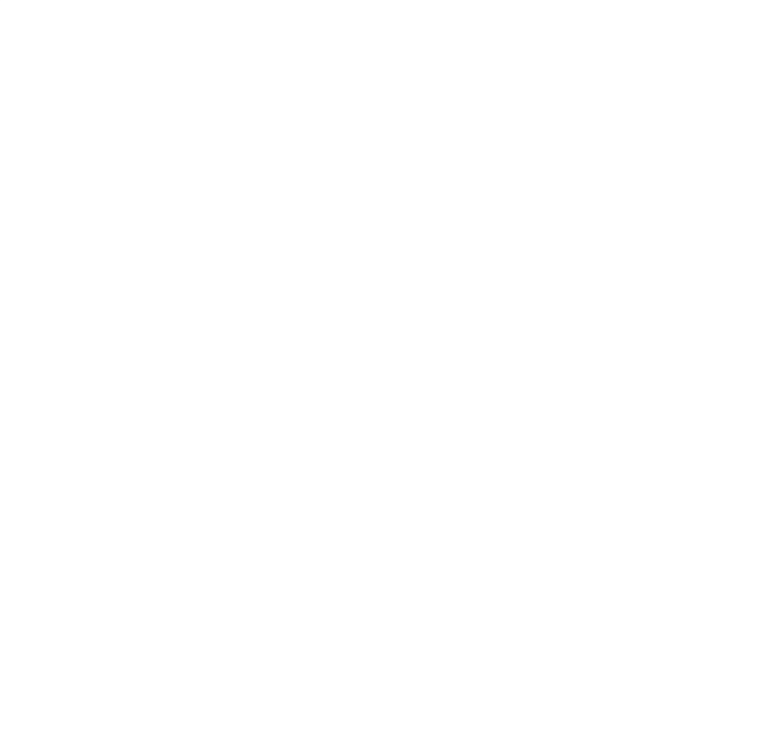

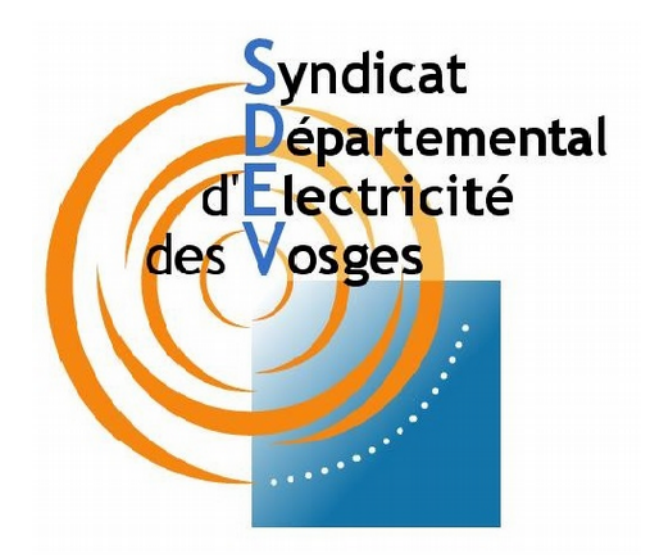

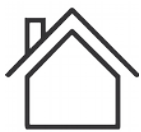

28 rue de la Clé d'Or – BP 142 88004 EPINAL Cedex

#### Permanence physique et téléphonique :

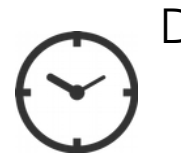

De **8h** à **12h** et de **13h** à **17h** Du **lundi** au **vendredi** Au 03 29 29 19 60

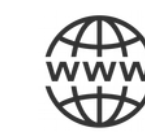

Site internet : <u>https://www.sdev88.fr</u>

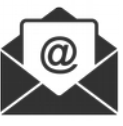

Mail : <u>entretien.ep@sdev88.fr</u>

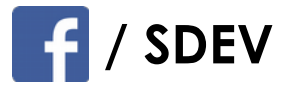